💦 curio.sg

# SECONDARY 1 POSTING PROCESS

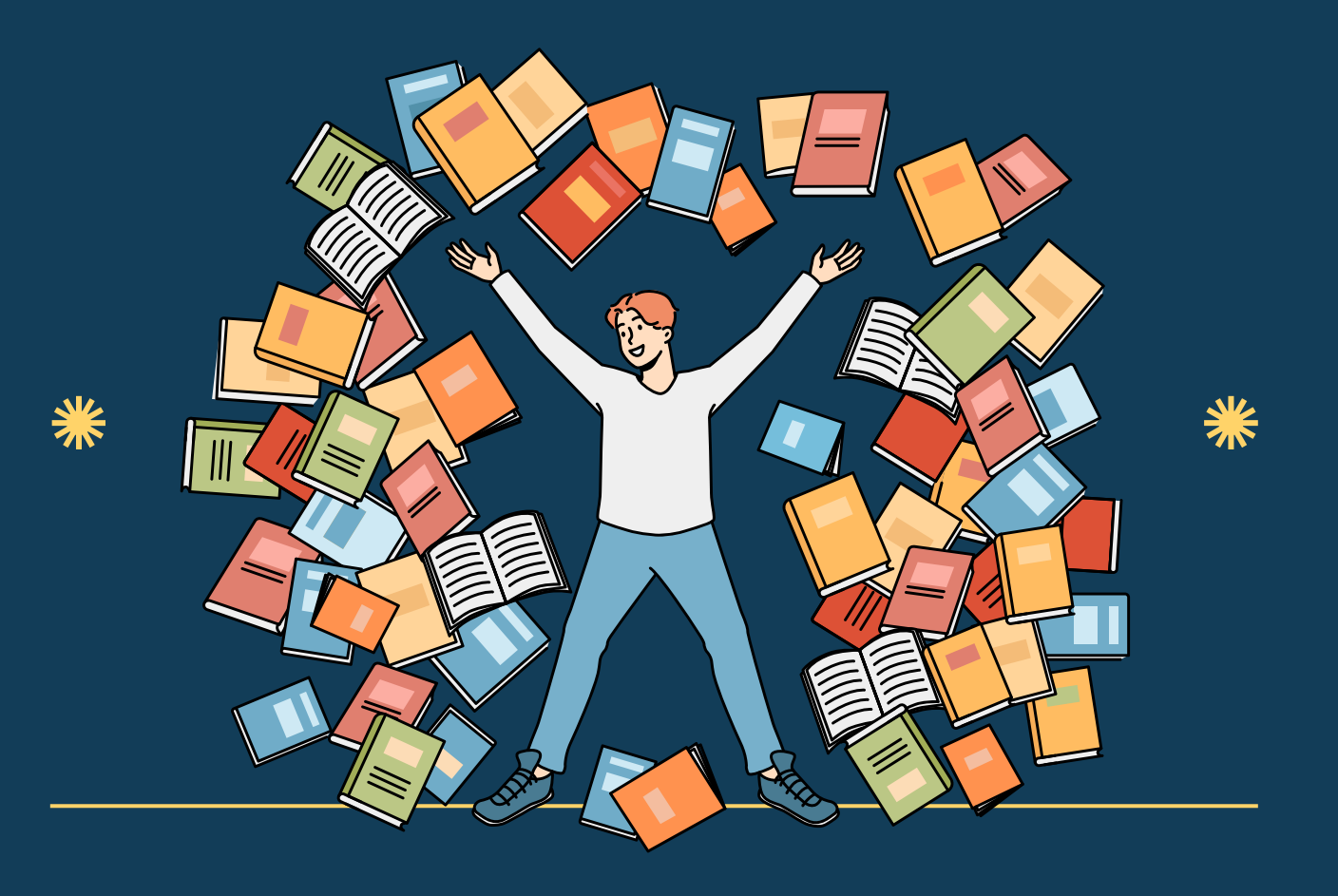

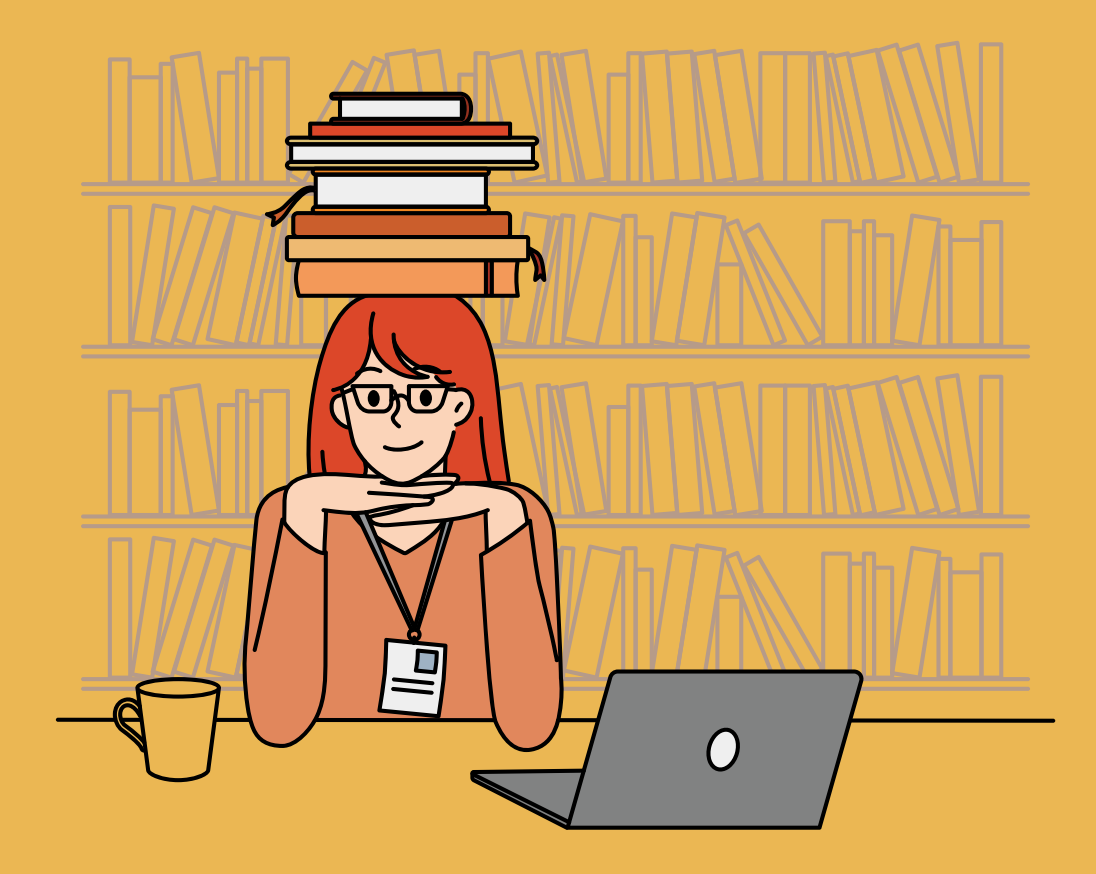

Starting from the 2023 Primary 6 cohort, students will be posted through Posting Groups 1, 2 and 3 under the Full Subject-Based Banding (Full SBB). This allows them greater flexibility to offer subjects at appropriate subject levels.

# SUBMIT SCHOOL CHOICES

Choose your child's preferred secondary schools. The S1 Internet System (S1-IS) opens for 24-hour online submission from 11.30am on the day of PSLE results release. You can submit your child's 6 preferred school choices online **by 3pm on the last day.** 

# TABLE OF CONTENTS

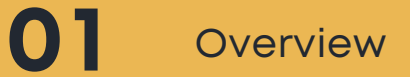

- 02 Receive S1 Option Form and Eligibility Letter
- 03 Complete the S1 Option Form
- 04 Submit your child's choices

After receiving PSLE results, you and your child can shortlist the secondary schools, and submit the school choices to MOE within 7 calendar days after the release of the PSLE results.

#### Here are the steps:

- 1. Your child will receive a personalised S1 Option Form and Eligibility Letter along with their PSLE results.
- 2. Discuss secondary school options with your child. The Posting Groups and schools available to your child will depend on their PSLE score.
- 3. Use the S1 Option Form to prepare the information required for the online submission.
- 4. List your child's 6 secondary school choices in order of preference and submit through the S1 Internet System before the deadline.

# 2. RECEIVE S1 OPTION FORM AND ELIGIBILITY LETTER

Your child will receive a personalised S1 Option Form and Eligibility Letter.

# S1 OPTION FORM

The S1 Option Form contains the S1 PIN which you can find at the top right-hand corner. The S1 PIN is a unique password for you to access the S1 Internet System (S1-IS) to:

- Submit your child's school choices.
- Check your child's school posting results.

You should keep the S1 PIN confidential to prevent any unauthorised access to the S1-IS. The envelope containing the S1 Option Form should be sealed when first received. If not, inform your child's primary school immediately.

# ELIGIBILITY LETTER

The Eligibility Letter will include information about your child's eligibility for:

- 1. Posting Group. For example, your child is offered a choice between Posting Group 3 and Posting Group 2, or Posting Group 2 and Posting Group 1. You must choose one Posting Group based on your child's academic ability. The chosen Posting Group will apply to all the submitted school choices. You cannot submit school choices with a mix of Posting Groups.
- 2. Language programmes such as Higher Mother Tongue Language or a Third Language.
- 3. Posting advantage for admission to Special Assistance Plan schools, if your child has performed well in the PSLE and Higher Chinese.
- 4. Edusave Scholarships for Independent Schools.
- 5. UPLIFT Scholarship.

# 3. COMPLETE THE SI OPTION FORM

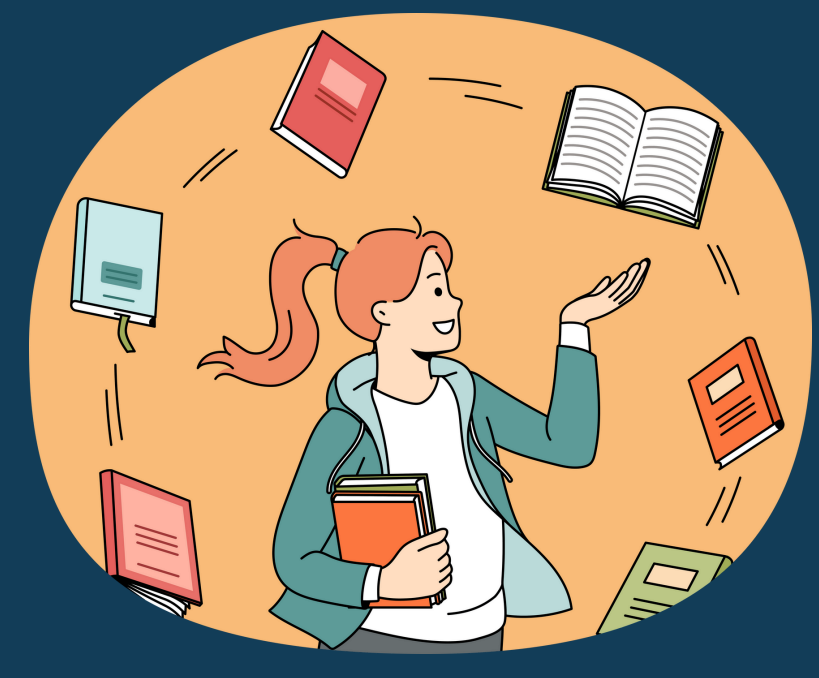

# 1. SCHOOL CHOICES

List your child's 6 secondary school choices in order of preference.

#### Note:

1. For priority admission to the affiliated secondary school, your child must indicate that school as the first choice. However, admission is not guaranteed as it is still subject to the availability of places. Some schools may also have additional qualifying criteria for students from affiliated primary schools.

- For dual-track schools offering both Integrated Programme (IP) and the Singapore-Cambridge Secondary Education Certificate (SEC) Programme, affiliation considerations will only be given for the SEC Programme.
- 3. If your child is interested in both the Integrated Programme and SEC Programme offered by the same school, you must indicate the 2 school names as separate choices in order of preference. Do note that if your child has indicated only the school name with the Integrated Programme, they will not be considered for posting to the SEC Programme, and vice versa.

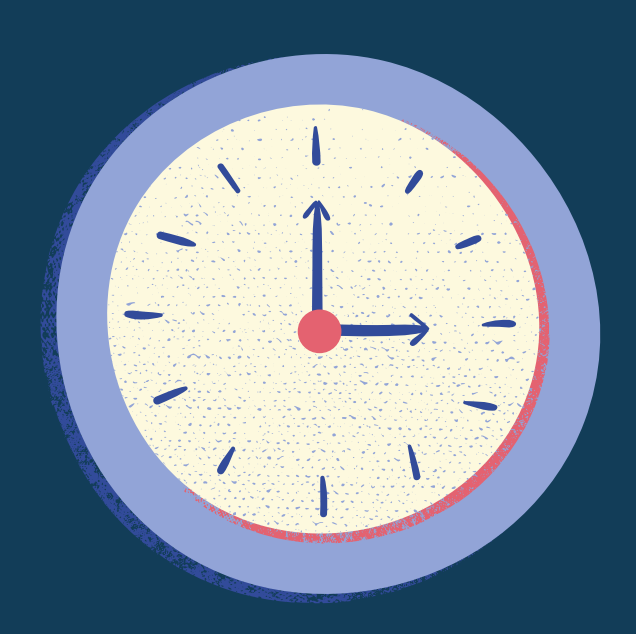

# 2. POSTING GROUPS

If your child is offered only one Posting Group, they are not allowed to choose another Posting Group.

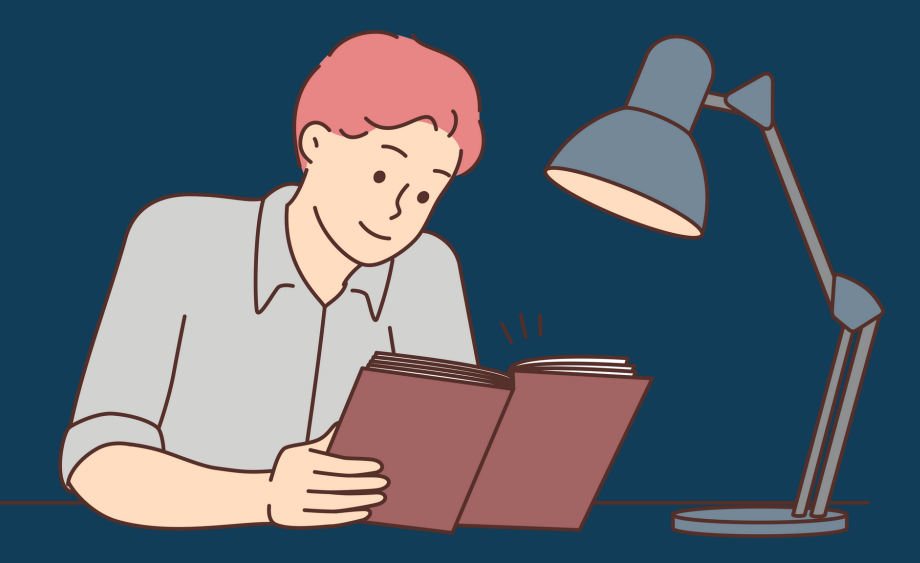

If your child is offered two Posting Groups, that is Posting Group 3 and Posting Group 2, or Posting Group 2 and Posting Group 1, you should:

- 1. Choose the Posting Group that is more suited to your child's learning pace and abilities. If no choice is made, your child will be enrolled into the Posting Group that offers more academically demanding subjects at the start of Secondary 1.
- 2. Only apply to schools that have your chosen Posting Group so that you do not waste your options. As your chosen Posting Group will be applied to all school choices, you cannot submit school choices with a mix of Posting Groups.

If your child is offered Posting Group 3 and Posting Group 2 but does not indicate a choice, they will be posted through Posting Group 3 and offer most of their subjects at G3 at the start of Secondary 1. If your child is offered Posting Group 2 and Posting Group 1 but does not indicate a choice, they will be posted through Posting Group 2 and offer most of their subjects at G2 at the start of Secondary 1.

# 3. THIRD LANGUAGE OPTIONS

If your child is eligible for a Third Language, list up to 3 choices in order of preference, using the 2-digit language codes.

The Third Language option codes can be found in your child's Eligibility Letter, as well as on the S1 Internet System.

If the number of applicants exceeds the number of vacancies, selection will be based on merit. Your child will receive the outcome from their posted secondary school in late December.

### IMPORTANT REMINDER

During the S1 posting process, your child will be posted based on academic merit. This means that a student with a better PSLE score will be considered first for posting to their preferred school.

# 4. SUBMIT YOUR CHILD'S CHOICES

You have **7 calendar days from 11.30am on the day of PSLE results release** to submit your child's choices through:

- The online S1 Internet System (S1-IS). For your convenience, we recommend using the S1-IS that is available 24 hours a day, except on the last day when it closes at **3pm**.
- Your child's primary school. Primary schools are open from 9am to 3pm and closed on weekends.

# **GETTING STARTED**

Fill out the S1 Option Form with your child, listing 6 secondary school choices in order of preference.

### Choose the submission method:

- Online
- Through School

# SUBMIT ONLINE VIA S1-IS

Write down the school names for your child's 6 school choices, in order of preference, before entering the S1 Internet System (S1-IS) as you will be logged out after 15 minutes of inactivity.

- 1. Log into the S1-IS with your child's Birth Certificate number/FIN, and S1 PIN. The S1 PIN is a unique password to access the S1-IS.
- Verify your child's particulars and download their personalised S1 Option Form and Eligibility Letter (if any) for reference. You can log out of the system if you and your child need more time to consider the school choices.
- 3. Enter your mobile contact details to allow MOE to send you the posting results via SMS.

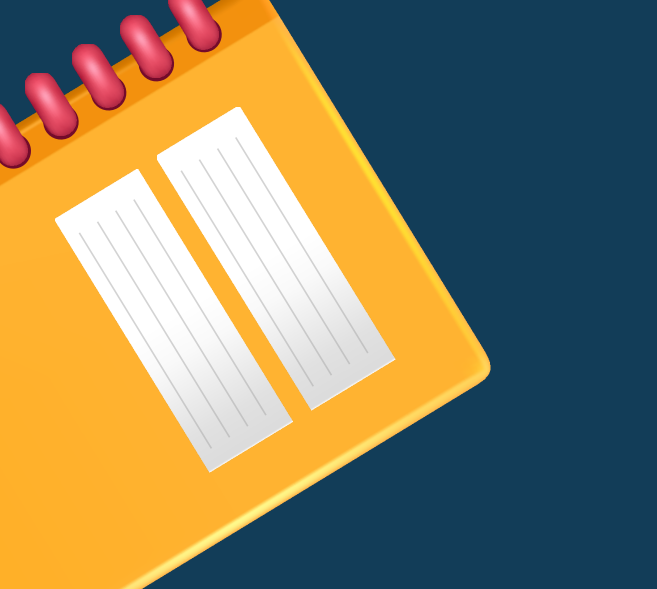

- 4. If your child is eligible to choose between two Posting Groups, select your child's preferred Posting Group first. This will apply to all school choices.
- 5. Follow the instructions to submit school of their choice and Third Language options. Use all 6 school options to increase the chances of your child getting into a school of their choice.
- 6. Verify your child's school choices and Third Language options (if applicable) before submitting online. Remember to print and retain a copy of the Verification Slip (VS) for your records. If you are unable to view the VS, your child's SI options may not have been submitted. You should log in again to confirm the status of your submission.

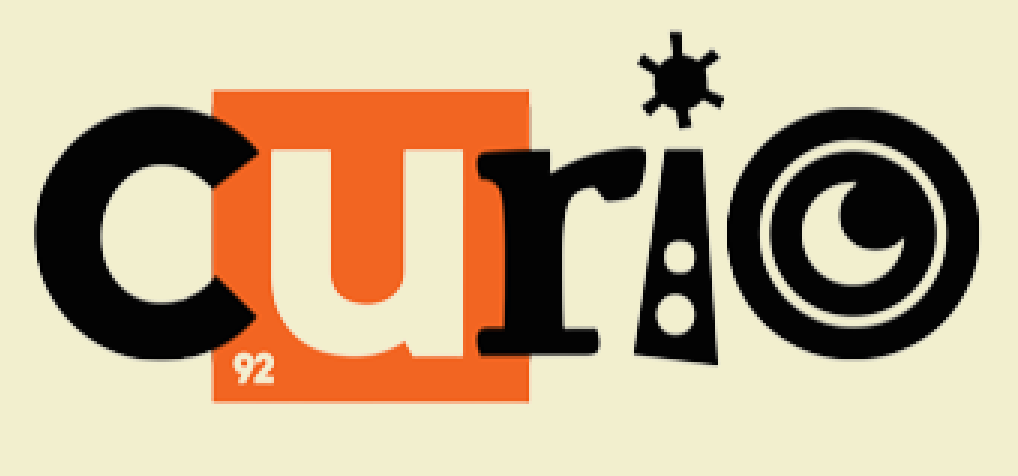

# curio.sg